## UTILIZZO TERMINALI GRAFICI LAB. INFORMATICI

## 1. Accendere il Terminale

Utilizzare il pulsante sul lato dell'unità centrale dietro il monitor; è buona norma spegnere le macchine a fine utilizzo.

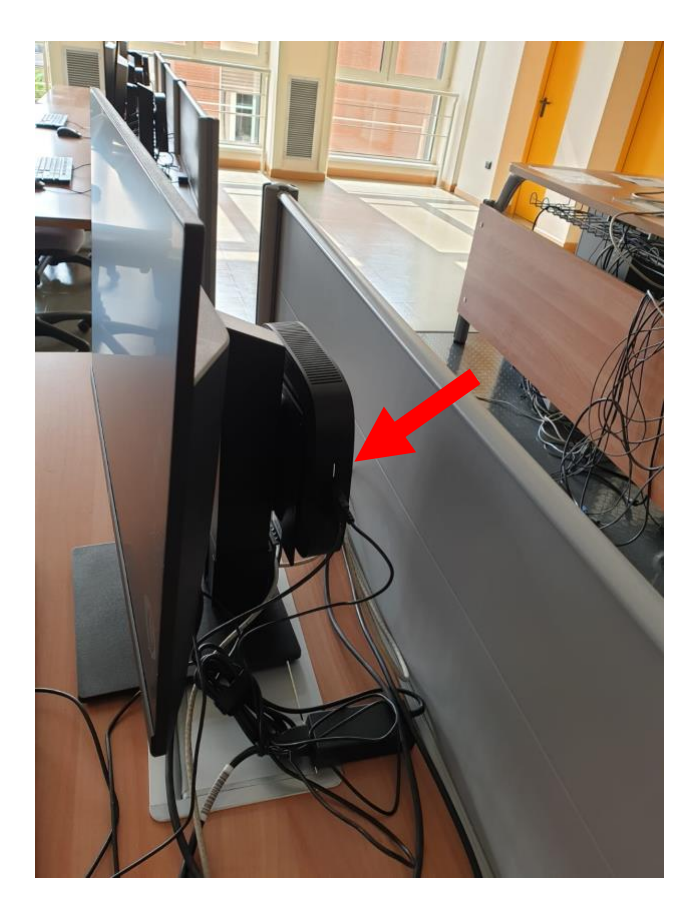

2. Click nel Riquadro in Alto a Sinistra (My Desk)

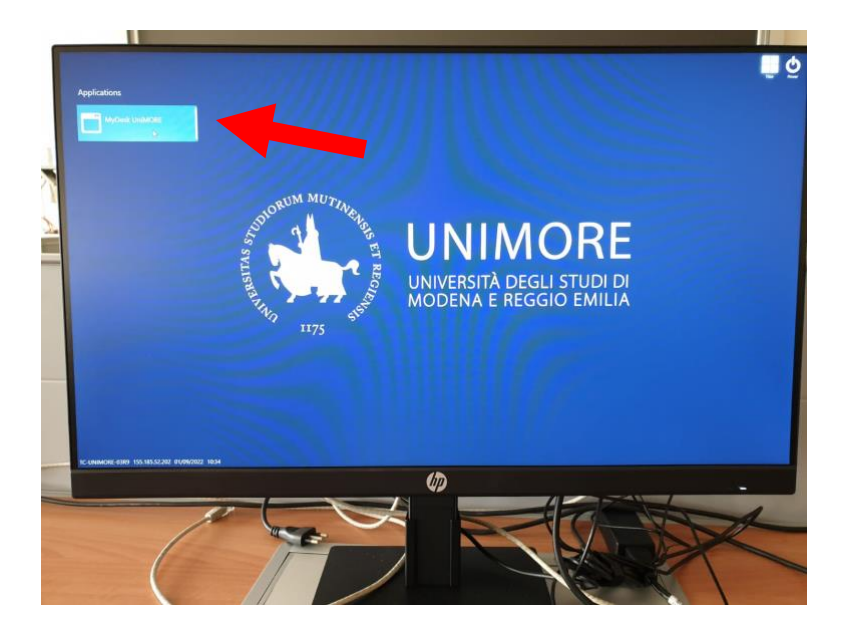

## 3. Login (Equivalente a collegarsi a <a href="https://mydesk.unimore.it">https://mydesk.unimore.it</a>)

NON inserire le credenziali ma selezionare nella DropList "Autenticatore", invece di "Servizi Generali", la voce "Laboratori".

**NOTA:** Se si vuole solo aprire un Browser (ad es. per usare Moodle) basta premere **CTRL+N** E sarà possibile navigare senza attivare nessun Laboratorio.

|    | UniMORE Virtual Desktop Infrastructure |
|----|----------------------------------------|
| ħ  | Nome utente *                          |
| F  | Password                               |
|    | A                                      |
| \$ | Servizi generali                       |

## 4. Login unico UniMore.

Nella successiva Finestra di Login inserire le Credenziali UniMore.

| UNIVERSITÀ DEGLI STUDI DI<br>UNIVERSITÀ DEGLI STUDI DI<br>MODENA E REGGIO EMILIA                                       | Signon<br>UniMore                             |
|----------------------------------------------------------------------------------------------------|-----------------------------------------------|
| Nome utente                                                                                                    |                                               |
| Password                                                                                                    |                                               |
|                                                                                                    |                                               |
| Non ricordare l'accesso Annulla le autorizzazioni di rilascio attribut (informazioni).                                 | i concesse precedentemente a questo servizio  |
| Non ricordare l'accesso Annulla le autorizzazioni di rilascio attribut (Informazioni).                                 | ii concesse precedentemente a questo servizio |
| Non ricordare l'accesso Annulla le autorizzazioni di rilascio attribut<br>(Informazioni). Acc<br>Oppure Entra con SPID | il concesse precedentemente a questo servizio |

5. Selezionare il Lab. Virtuale.

Maggiori Informazioni:

https://web.ing.unimo.it/wiki/index.php/Laboratori informatici Virtuali del DIEF

| 😧 Università degli Studi di Modena e Reggio Emilia 🔮 Info 🛛 Italiano 🚽 |                  |               |                                                                |                                        |            |           |                         |  |   |  |  |
|------------------------------------------------------------------------|------------------|---------------|----------------------------------------------------------------|----------------------------------------|------------|-----------|-------------------------|--|---|--|--|
|                                                                        | 🗼 DIEF La        | abs           | Laboratori didattici Dipartimento di Ingegneria "Enzo Ferrari" |                                        |            |           |                         |  | ^ |  |  |
|                                                                        | SIST. OP. + RETI | COMSOL + OOF  | OpenFOAM                                                       | GRUMD<br>GRUMDan<br>Motori<br>Lab. CFD | IDE + DBMS | CAD + GIS | MARC/Mentat +<br>Maxima |  |   |  |  |
|                                                                        | STAR-CCM+        | Manufacturing | GRANTA                                                         | ANSYS                                  |            |           |                         |  |   |  |  |
|                                                                        |                  |               |                                                                |                                        |            |           | Filter                  |  | ٩ |  |  |

6. Uscita.

Per uscire, facendo un singolo Click sul pulsante di accensione/spegnimento parte la procedura di spegnimento.